July 8, 2015

02122 Version 1

# Product Update: Vehicle Shifts into Neutral and MIL Comes On with DTC P0657

## AFFECTED VEHICLES

ACURA

| Year | Model | Trim Level       | Vin Range                               |
|------|-------|------------------|-----------------------------------------|
| 2015 | TLX   | With 9-speed A/T | Check the iN VIN status for eligibility |
| 2016 | MDX   | With 9-speed A/T | Check the iN VIN status for eligibility |

## BACKGROUND

While driving, the vehicle shifts into Neutral, the transmission indicator comes on and DTC P0657 (actuator supply voltage circuit/open) is stored. The driver will not be able to select any other gear until the vehicle is turned off and restarted.

# **CORRECTIVE ACTION**

Update the PGM-FI software and the TCM software, clear any DTCs, and do the PCM idle learn procedure.

## **CUSTOMER NOTIFICATION**

Owners of affected vehicles will be sent a notification of this campaign.

Do an iN VIN status inquiry to make sure the vehicle is shown as eligible.

Some vehicles affected by this campaign may be in your new or used inventory. Repair these vehicles before they are sold.

NOTE: For California dealers only, make sure to give your client a Vehicle Emission Recall - Proof of Correction certificate. See REPAIR PROCEDURE for ordering information.

## SOFTWARE INFORMATION

NOTE: Unnecessary or incorrect repairs resulting from a failure to update the HDS or MVCI are not covered under warranty.

MVCI Control Module (CM) Update:

Application Version 3.01.42 or later Database Update 25-JUN-2015 or later

HDS Software Version:

3.016.033 or later

Before beginning the repair, make sure that both the HDS and MVCI are updated as listed above.

Do only the update listed in this service bulletin.

#### Page 1 of 3

**CLIENT INFORMATION:** The information in this bulletin is intended for use only by skilled technicians who have the proper tools, equipment, and training to correctly and safely maintain your vehicle. These procedures should not be attempted by "do-it-yourselfers," and you should not assume this bulletin applies to your vehicle, or that your vehicle has the condition described. To determine whether this information applies, contact an authorized Acura automobile dealer.

Check that the MVCI indicates the applicable program ID listed below (or a later program ID) as the **Available Update** when the update begins.

If the MVCI displays **This vehicle does not need an update at this time** during the update, the software for this bulletin is already installed.

For more information about updating the HDS, the MVCI, and vehicle systems, refer to Service Bulletin 01-026, *Updating Control Units/Modules*.

| Year/Model           | Program ID<br>(or later) | Program P/N<br>(or later) | SYSTEM UPDATED |
|----------------------|--------------------------|---------------------------|----------------|
| 2015 TLX AWD Tech    | J2A750                   | 37805-5J2-A750            | PGM-FI         |
| 2015 TLX AWD Advance | J2A850                   | 37805-5J2-A850            | PGM-FI         |
| 2015 TLX AWD Tech    | L93150                   | 28101-5L9-3150            | ТСМ            |
| 2015 TLX AWD Tech    | L9A580                   | 28101-5L9-A580            | ТСМ            |
| 2015 TLX AWD Advance | L93160                   | 28101-5L9-3160            | ТСМ            |
| 2015 TLX AWD Advance | L9A680                   | 28101-5L9-A680            | ТСМ            |
|                      | ·                        |                           |                |
| 2016 MDX 2WD Advance | J6A450                   | 37805-5J6-A450            | PGM-FI         |
| 2016 MDX AWD Advance | J6A950                   | 37805-5J6-A950            | PGM-FI         |
| 2016 MDX 2WD Advance | NBA740                   | 28101-5NB-A750            | ТСМ            |

28101-5NC-A750

## WARRANTY CLAIM INFORMATION

NCA740

2016 MDX AWD Advance

## 2015 TLX

| Operation<br>Number | Description                                 | Flat Rate Time | Template ID | Failed Part Number |
|---------------------|---------------------------------------------|----------------|-------------|--------------------|
| 1255D1              | Update the TCM software and clear any DTCs. | 0.2 hr         |             |                    |
| А                   | Do the PCM idle learn procedure.            | 0.1 hr         | 15-034N     | 06280-5L9-A60      |
| 1245A0              | Update the PGM-FI software.                 | 0.2 hr         |             |                    |
| Defect Code:        | 5YJ00                                       |                |             |                    |

Symptom Code: JR900

Skill Level: Repair Technician

## 2016 MDX

| Operation<br>Number | Description                                 | Flat Rate Time | Template ID | Failed Part Number |
|---------------------|---------------------------------------------|----------------|-------------|--------------------|
| 1255D1              | Update the TCM software and clear any DTCs. | 0.2 hr         |             |                    |
| А                   | Do the PCM idle learn procedure.            | 0.1 hr         | 15-034P     | 06280-5NC-A72      |
| 1245A0              | Update the PGM-FI software.                 | 0.2 hr         |             |                    |

Defect Code: 5YJ00

Symptom Code: JS000

Skill Level: Repair Technician

тсм

## REPAIR PROCEDURE

1. Update the PGM-FI software first, then update the TCM software with the MVCI. Refer to Service Bulletin 01-026, *Updating Control Units/Modules*.

NOTE: On vehicles equipped with auto idle stop, the MVCI may indicate error code 56 during the update. If you see the error code, open the hood, turn off the auto idle stop by turning off the switch in the center console area, and do the update again leaving the hood open.

- 2. Clear any stored DTCs with the HDS.
- 3. Do the PCM idle learn procedure. Refer to the service repair information.
- 4. For California residents only: Fill out a Vehicle Emissions Recall Proof of Correction certificate, and use 5YJ as the recall number. Give the certificate to your client, and advise him or her to keep it as proof that the product update was completed. Your client will need to submit this certificate to the DMV only if the DMV requests it. NOTE: If you need more certificates, use reorder number Y0657.

| License Number           | Make                               | Year Model                            | Body Type                    | Vehicle Identification Number                                                                                     |
|--------------------------|------------------------------------|---------------------------------------|------------------------------|----------------------------------------------------------------------------------------------------|
| ſ                        | Manufactu                          | urer                                  |                              | Recall Number 595                                                                                                 |
| The al<br>device<br>Deal | bove desc<br>es to mee<br>er's Nam | cribed vehicle<br>t applicable C<br>e | has been re<br>alifornia Emi | paired, modified and/or equipped with new emission control<br>ssion Control Laws.<br>Address, City, State and Zip |
| Date Deale               |                                    | ership's Aut                          | horized Signature            |                                                                                                    |
|                          |                                    | X                                     |                              |                                                                                                    |

END